Open MTS2000.exe using Hex Workshop.

Use the replace command to look for the following hex strings, and then replace them with the provided strings. Make sure you are searching for hex values.

RX Lower Limit / TX TA Lower Limit 935.0125 = 9428BB37 Change to 926.0000 = 80A33137 Replace command should report changes in two places

TX RPT Upper Limit 901.9875 = AC3CC335 Change to 903.0000 = C0AFD235 Replace command should report changes in one place

Save your work (making a backup copy when prompted is recommended), then close Hex Workshop. Open your MTS software, and confirm that you can now enter frequencies within the Ham band without the software flagging them as invalid. If you can, then you're all set! If not, delete your existing MTS2000.exe, then rename the extension of your MTS2000.bak file that you created to .exe, then try again.